# 50Q-Line Custom App Installation

**Philips Signage** 

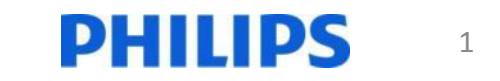

## Prepare USB

1. Copy your ".apk" file to the root of a USB flashdrive

Note: Supported valid file formats are FAT, FAT32, EXT3, and EXT4

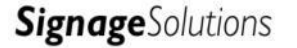

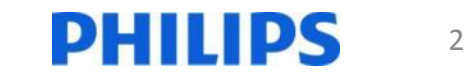

## Insert the USB

- 49BDL3050Q
- 55BDL3050Q
- For above models insert the USB stick in the USB, see picture below.

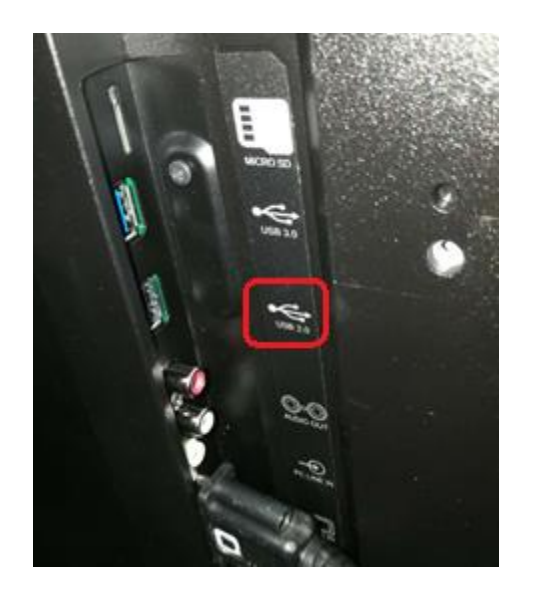

- 65BDL3050Q
- 75BDL3050Q
- 86BDL3050Q
- For above models insert the USB stick in the USB, see picture below.

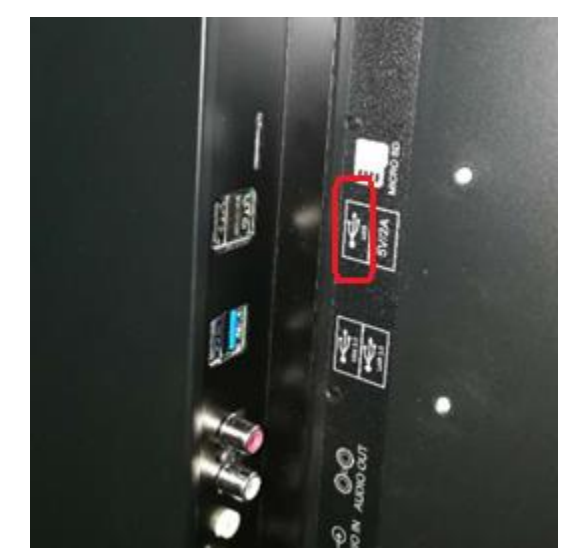

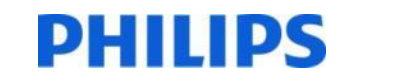

3

## Enter Android Menu

• Press Home 1888

n - 1 - 8 - 8 - 8

- to enter the Android menu
- Select Apps
- Then select File Manager

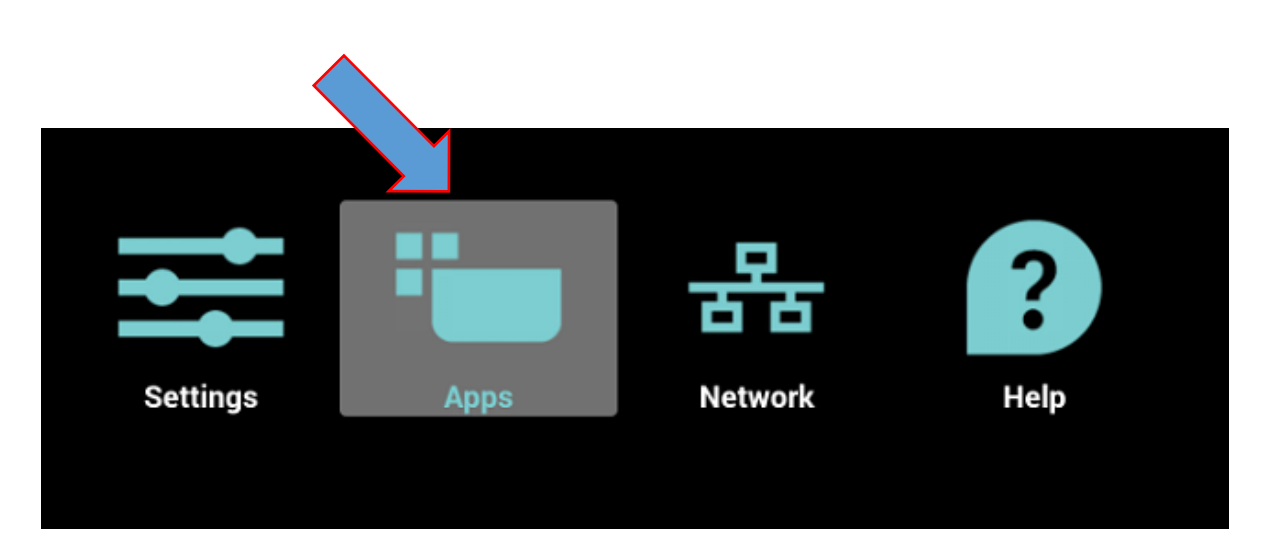

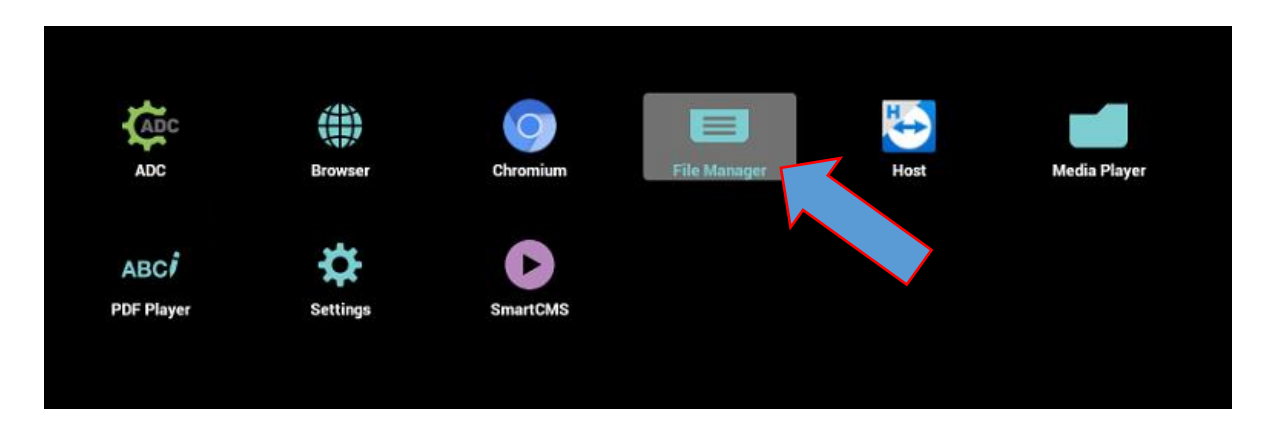

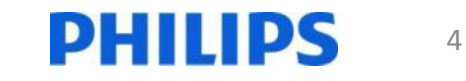

#### Select "mnt"

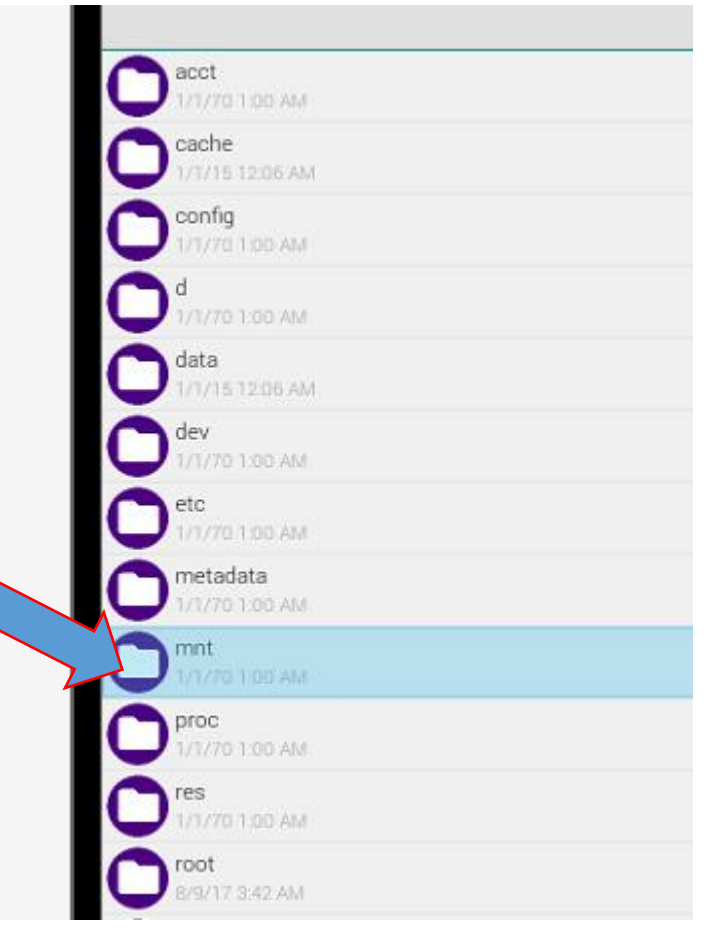

#### Then select Open

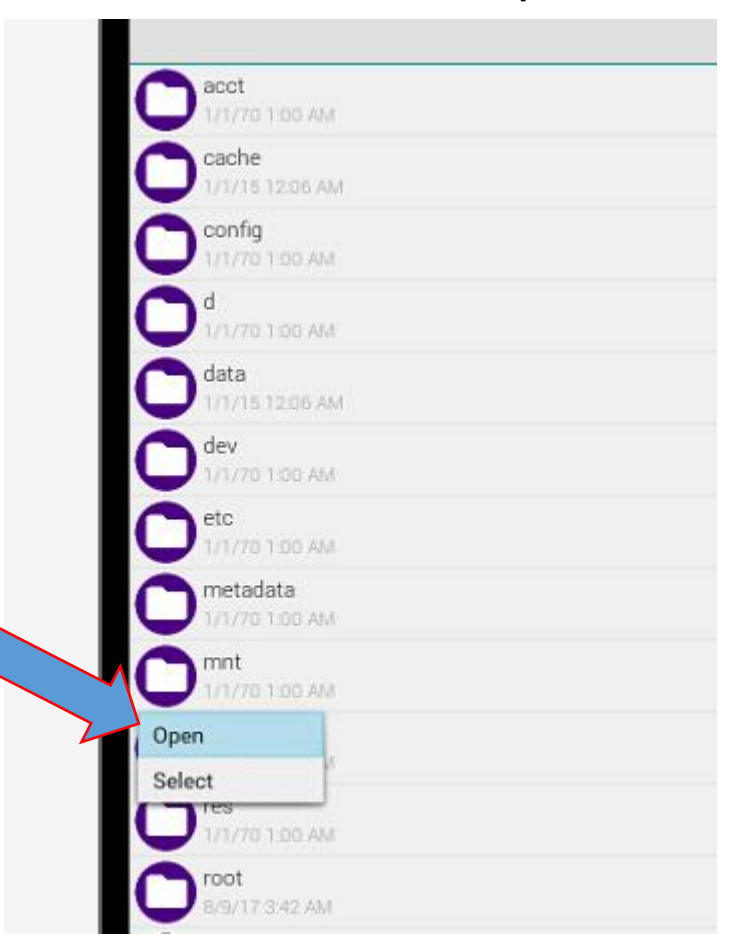

PHILIPS

5

#### Select "usb\_storage"

|          | asec<br>1/1/70 1:00 AM        |  |
|----------|-------------------------------|--|
|          | external_sd                   |  |
|          | O 000 1/1/70 1:00 AM          |  |
|          | Sdcard<br>4/9/18 10:29 PM     |  |
|          | Secure<br>1/1/70 1:00 AM      |  |
| $\frown$ | shell<br>1/1/70 1:00 AM       |  |
| ~        | usb_storage<br>1/1/70 1:00 AM |  |
|          |                               |  |
|          |                               |  |
|          |                               |  |
|          |                               |  |

#### Then select Open

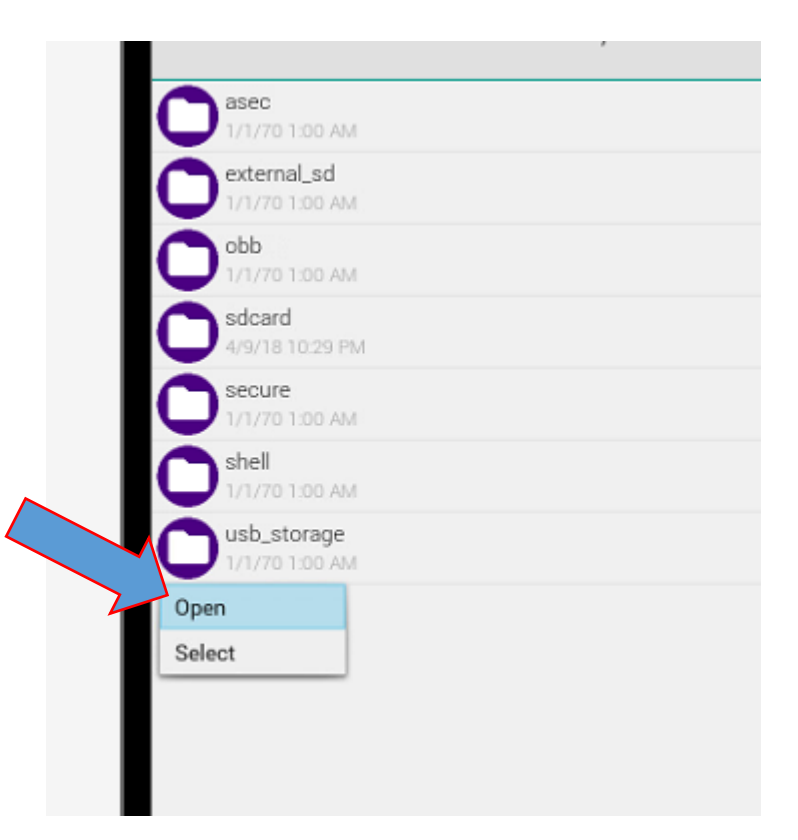

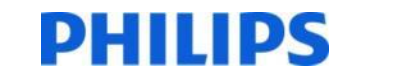

#### Select your .apk file

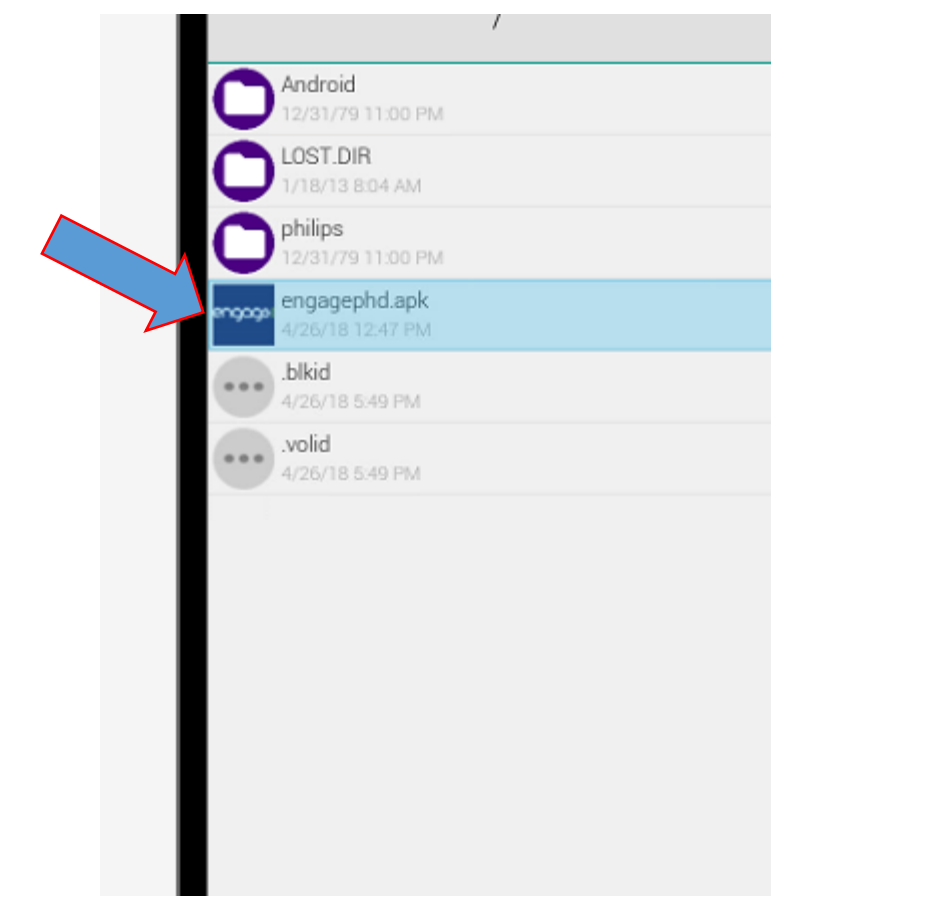

#### Then select Open

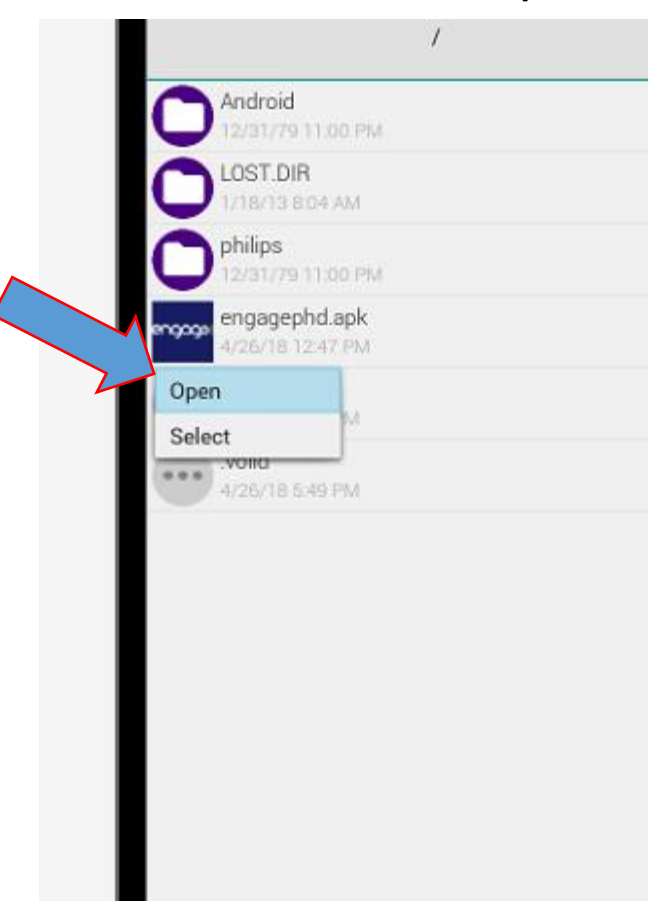

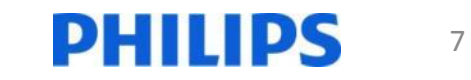

# Scroll down to accept permissions

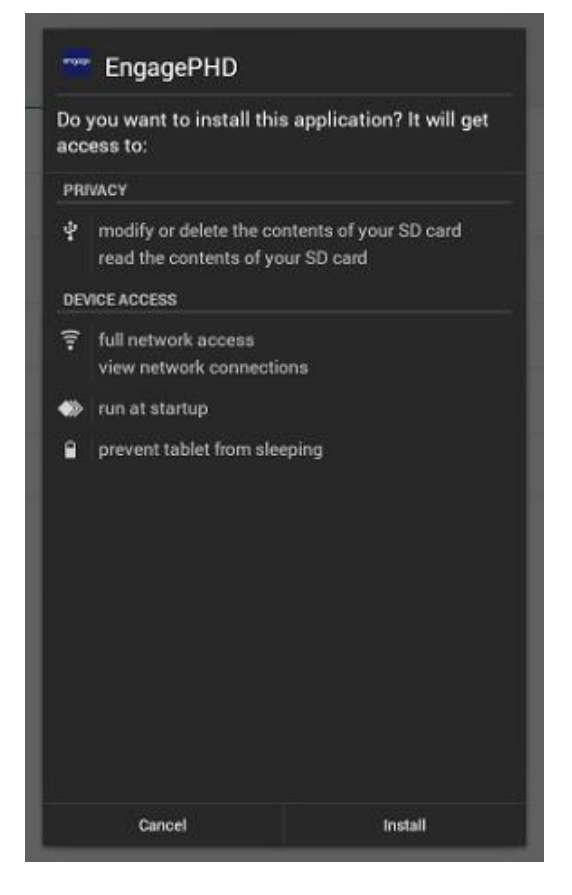

### Then select Install

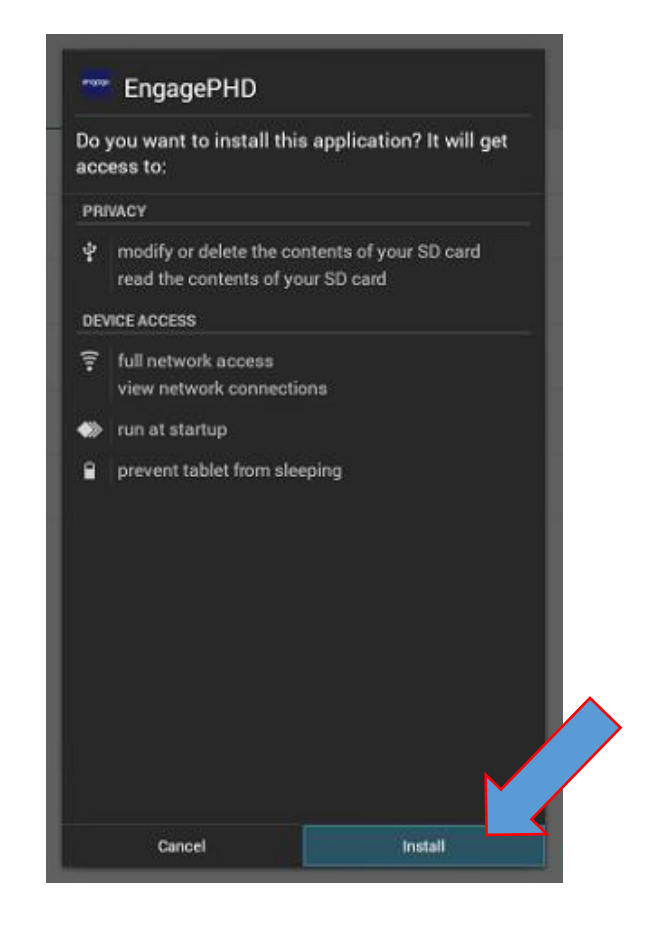

#### When done, Scroll down and select Done

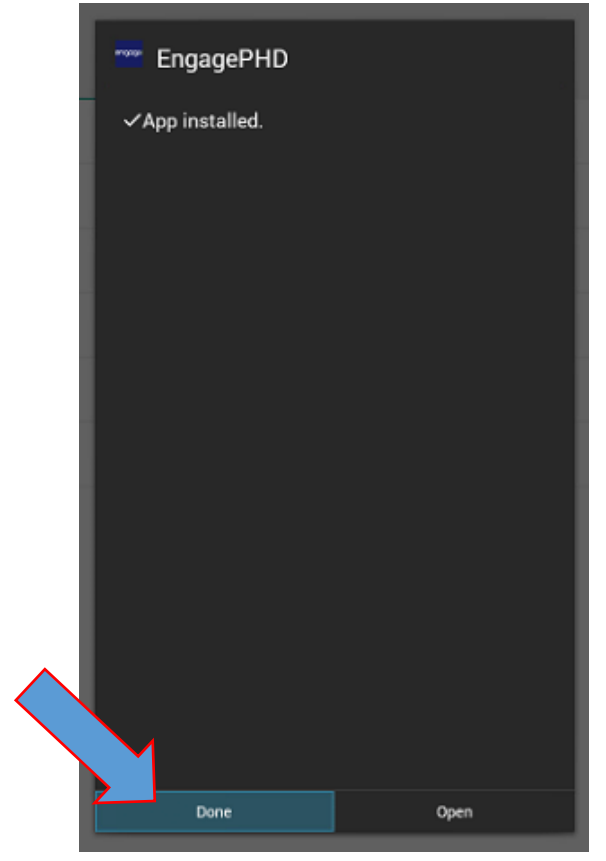

PHILIPS

8

## Now that your app is installed:

If you want this app to be your default content at turn-on, there are two additional steps you must perform:

1. Set this app as the "Custom input source"

2. Set the "Custom input source" as the "Boot-on source"

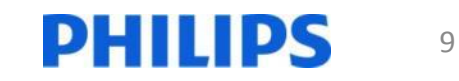

## 1. Set the Custom Input Source

 Enter Android Menu: Press Home 1888 on the RC
 1-8-8-8

to enter the Android menu

• Select Settings

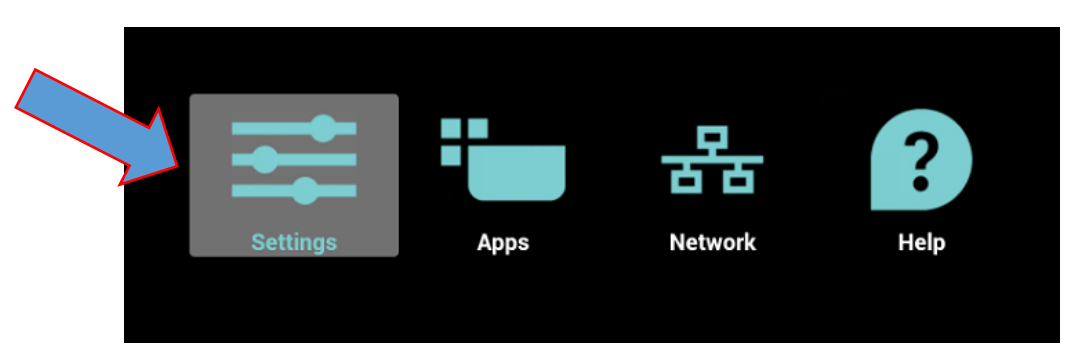

| Se | ttings   |                 |    |                   |
|----|----------|-----------------|----|-------------------|
|    | Network  |                 |    |                   |
|    |          | Ethernet        |    | Proxy             |
|    | Device   |                 |    |                   |
|    |          | Signage Display | \$ | System Tools      |
|    |          | Display         | J  | Storage           |
| L  |          | Apps            |    |                   |
|    | Personal |                 |    |                   |
| L  | Û        | Security        |    |                   |
|    | System   |                 |    |                   |
|    | Θ        | Date & time     | ¢  | Developer options |
|    | D        | About           |    |                   |
|    |          |                 |    |                   |
|    |          |                 |    |                   |
|    |          |                 |    |                   |
|    |          |                 |    |                   |
|    |          |                 |    |                   |

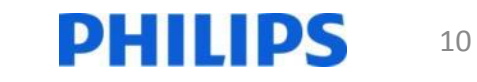

#### Select "Signage Display"

|        | Settings |                 |    |                   |
|--------|----------|-----------------|----|-------------------|
|        | Network  |                 |    |                   |
|        |          | Ethernet        |    | Proxy             |
| $\sim$ | Device   |                 |    |                   |
| 2      |          | Signage Display | \$ | System Tools      |
|        |          | Display         | J  | Storage           |
|        |          | Apps            |    |                   |
|        | Personal |                 |    |                   |
|        | Û        | Security        |    |                   |
|        | System   |                 |    |                   |
|        | Θ        | Date & time     | ÷  | Developer options |
|        | D        | About           |    |                   |
|        |          |                 |    |                   |
|        |          |                 |    |                   |
|        |          |                 |    |                   |

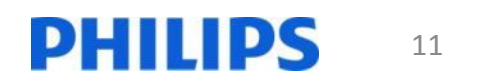

#### Select "Custom app"

| Signa               | age Display                                        |
|---------------------|----------------------------------------------------|
| Gen<br>Sigr<br>PD_1 | eral settings<br>nage Display Name<br>00e04c360055 |
| Boo                 | ot Logo                                            |
| Scr                 | eenshot                                            |
| Serv<br>Ema         | ail Notification                                   |
| FTF                 |                                                    |
| Ren                 | note Control                                       |
| SIC                 | P Network Port                                     |
| Sour<br>Med         | rce settings<br>dia Player                         |
| Bro                 | wser                                               |
| СМ                  | ND & Play                                          |
| PDF                 | F Player                                           |
| Cus                 | stom App                                           |
| Add<br>Tilir<br>Dea | itional settings ng Tool ctivated                  |

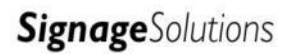

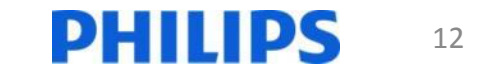

#### Select "Select app"

| ÷ | Custom App              |
|---|-------------------------|
|   | Select App<br>EngagePHD |
|   |                         |
|   |                         |
|   |                         |
|   |                         |
|   |                         |
|   |                         |
|   |                         |

#### This will pop up a list of installed apps

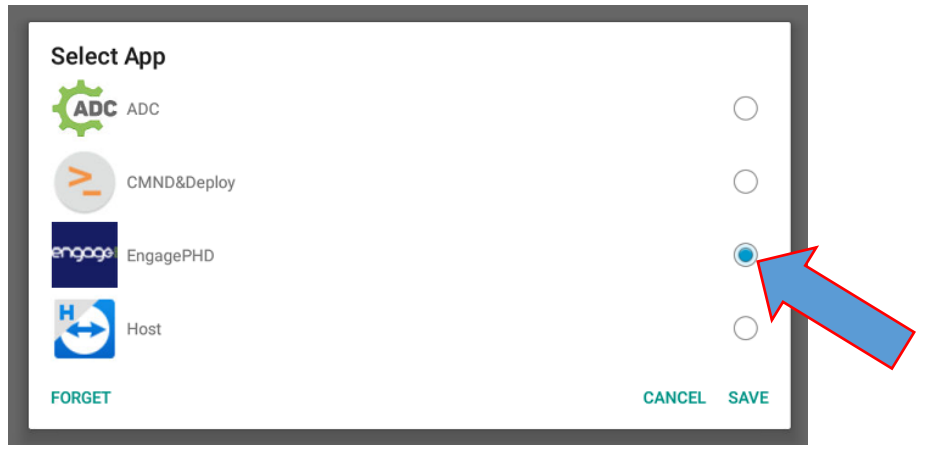

Select the app you want to assign to the "Custom" input source

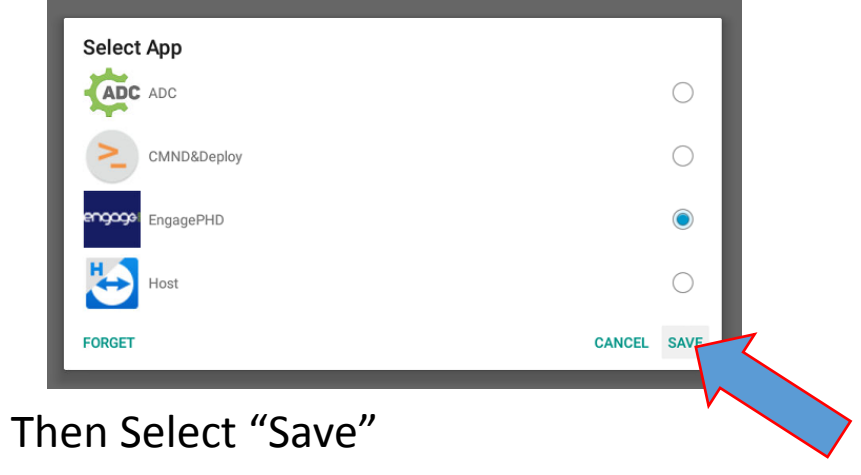

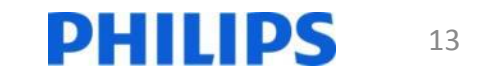

## Exit the Android menu

 Press the Back button (<sup>5</sup>) several times until the Android menu is exited completely

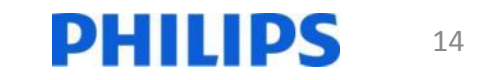

## 2. Set the "Boot on source"

- Enter the Scaler menu
- Press the Home ( ) button on the remote control

| Screen                   | Brightness<br>Contrast   | 90<br>50 |
|--------------------------|--------------------------|----------|
| Audio<br>Configuration 1 | Sharpness<br>Black level | 20<br>50 |
| Configuration 2          | Tint                     | 50       |
| Advanced option          | Color                    | 55       |
|                          | Noise reduction          | Medium   |
|                          | Gamma selection          | Native   |
|                          | Color temperature        | Native   |
|                          |                          |          |
|                          | Smart power              | Off      |
|                          | Overscan                 | Off      |

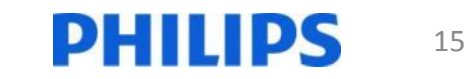

### Select Configuration 1 / Boot on source

• Scroll down to "Configuration 1"

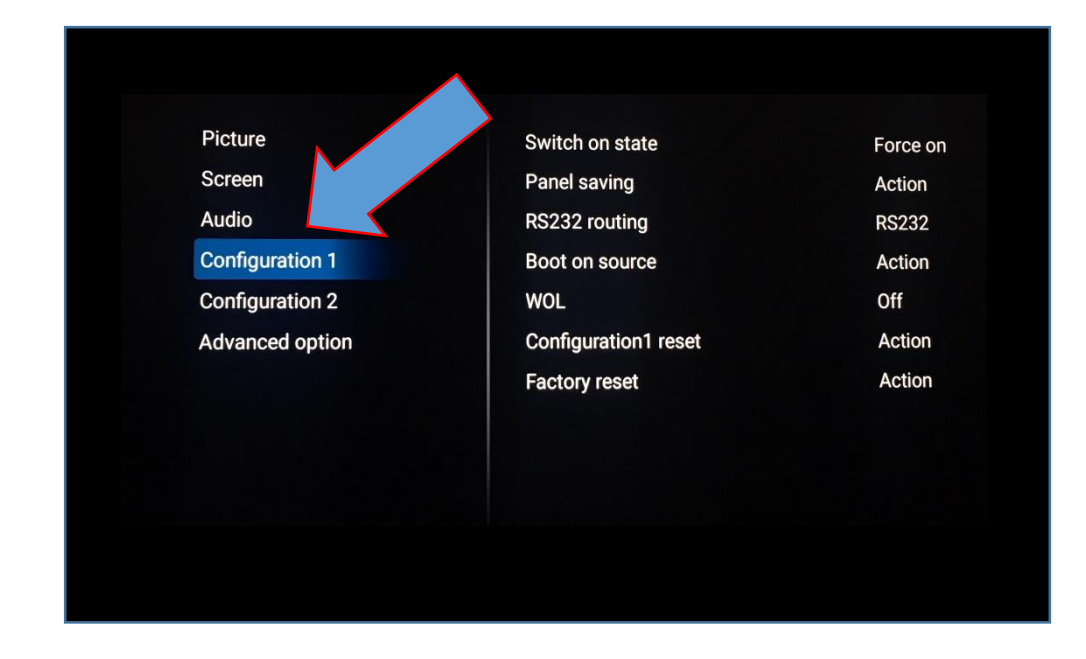

 Scroll right and down to "Boot on source" and select it

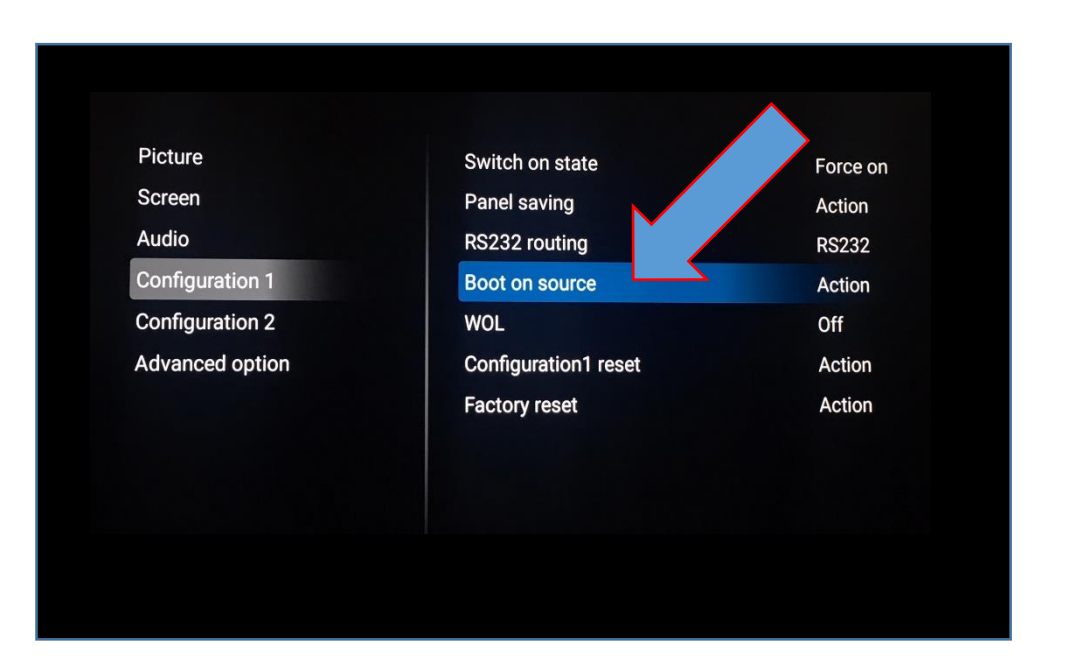

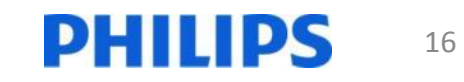

## Set Configuration 1 / Boot on source to Custom and SAVE it

• Ensure that Last Input is "NOT ticked"

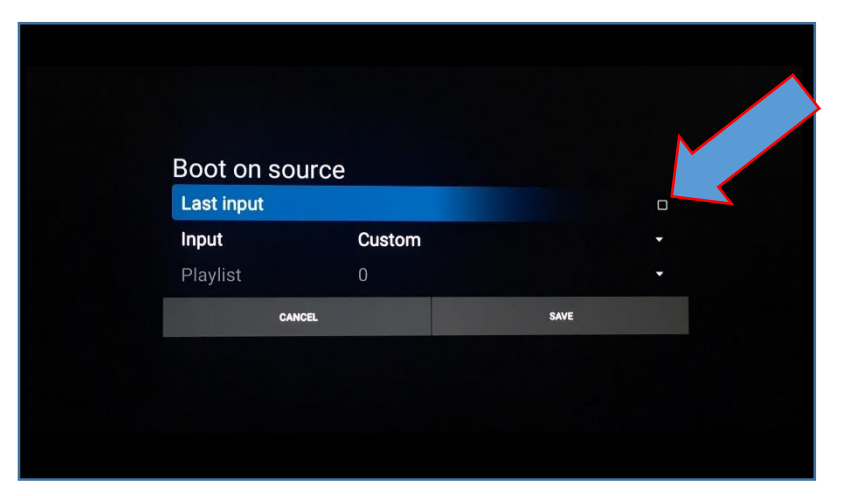

 Select Input – then select Custom from the list

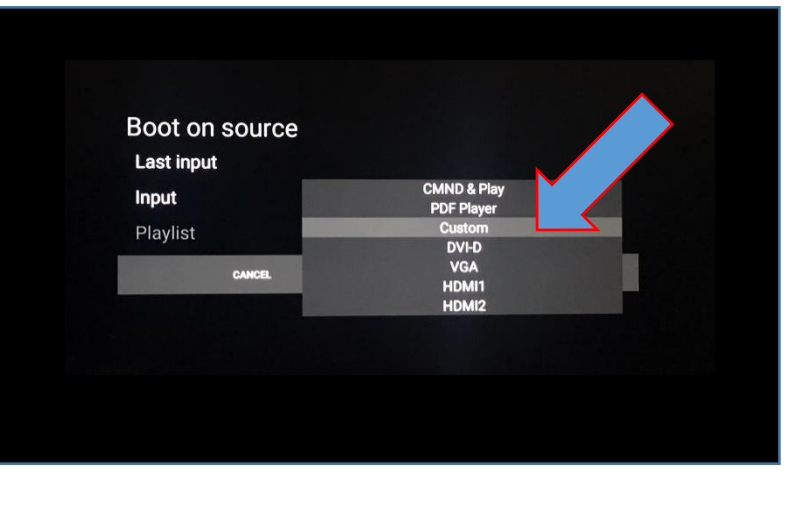

• SAVE the setting

| Boot on sourc | e      |      |   |
|---------------|--------|------|---|
| Last input    |        |      | L |
| Input         | Custom |      | • |
| Playlist      | 0      |      |   |
| CANCEL        |        | SAVE |   |
| CANCEL        |        | SAVE |   |

## Done!

PHILIPS

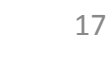